## Instrukcja obsługi VMware vCloud Director

## Uruchomienie procesu customizacji

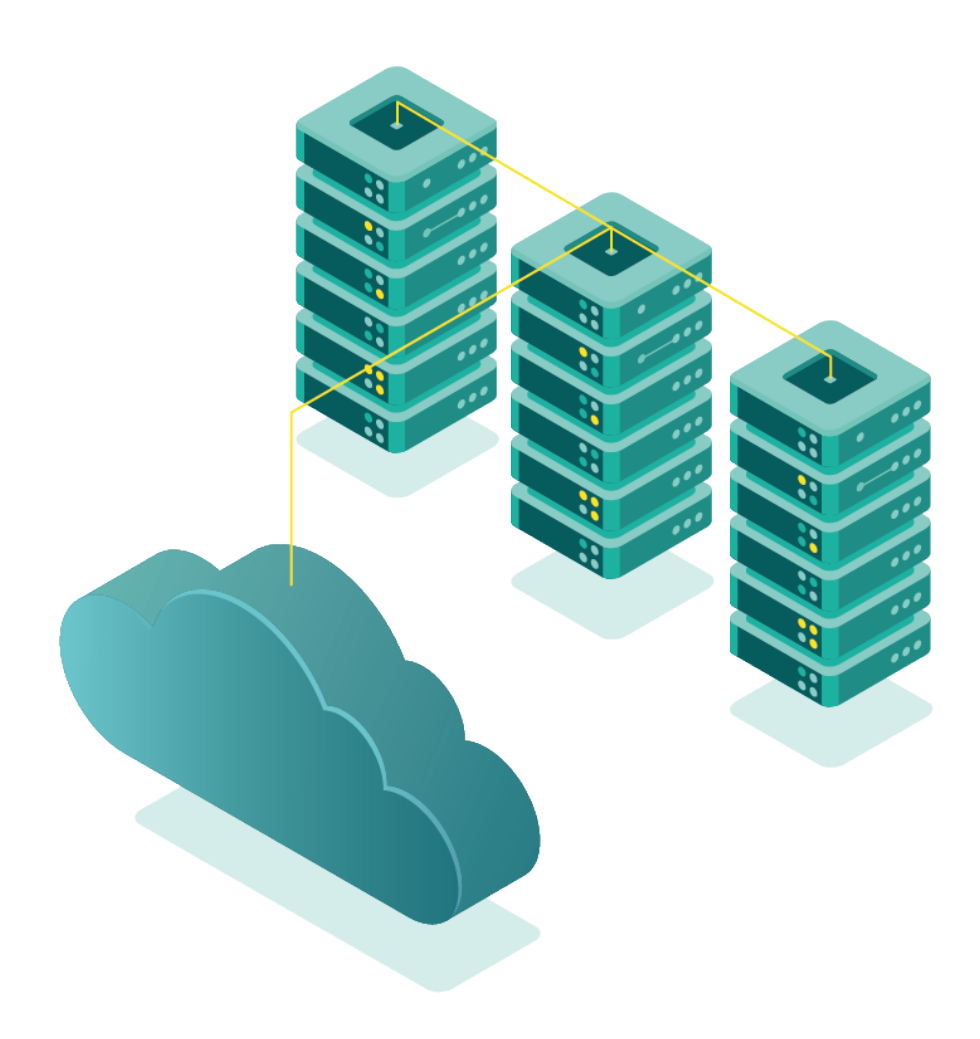

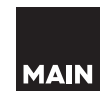

**vm**ware<sup>®</sup>

Przed rozpoczęciem pracy należy zapoznać się z instrukcją numer 0 ( Inst\_0\_Pierwsze\_użycie )

Do uruchomienie customizacji niezbędna jest maszyna wirtualna. Należy zatem zapoznać się z instrukcją numer 3 ( Inst\_3\_Dodawanie\_oraz\_usuwanie\_maszyn )

Do uruchomienia customizacji niezbędne jest jej włączenie w opcjach maszyny. Należy zatem zapoznać się z instrukcją numer 8 ( Inst\_8\_Zmiana\_parametrów\_maszyny )

Uwaga: Proces customizacji można uruchomić tylko na maszynie która jest wyłączona (stan Powered off) oraz posiada zainstalowane Vmware tools. W celu instalacji tools zapoznaj się z instrukcją numer 6. (Inst\_6\_Instalacja VMware\_Tools)

1. Możliwość uruchomienia customizacji maszyny dostępna jest po wybraniu maszyny w kafelkowym menu listy maszyn. Należy wcisnąć przycisk **Actions**:

| vm vCloud Director | =      | Datacenters           |                               |      |                       |                        |
|--------------------|--------|-----------------------|-------------------------------|------|-----------------------|------------------------|
| All datacenters    |        |                       |                               |      |                       | 🛆 main-                |
|                    | «      | Virtual Machines      | 5                             |      |                       |                        |
| ## Compute         | ~      | NEW VM Look in All V  | Ms 🗸 🏹                        | tt C |                       |                        |
| vApps              |        |                       |                               |      |                       |                        |
| Virtual Machines   |        | Virtual Machine       |                               |      | Virtual Machine       |                        |
| Affinity Rules     |        | Ubuntu Linux (64-bit) |                               |      | Ubuntu Linux (64-bit) |                        |
| Ø Networking       | ~      | Powered on            |                               |      | Powered on            |                        |
| Networks           |        | CPUs<br>2             | Lease<br><b>Never Expires</b> |      | CPUs<br>1             | Lease<br>Never Expires |
| Edges              |        | Memory                | VMware Tools                  |      | Memory                | VMware Tools           |
| Security           |        | 1024 MB               | 4<br>Spanshot                 |      | 1024 MB               | A Spanshot             |
| Storage            | ~      | main-example          | -                             |      | main-example          | -                      |
| Named Disks        |        |                       |                               |      |                       |                        |
| Storage Policies   |        | ACTIONS Y DET         | AILS                          |      | ACTIONS Y DETA        | AILS                   |
| Settings           | $\sim$ |                       |                               |      |                       |                        |
| General            |        |                       |                               |      |                       |                        |
| Metadata           |        |                       |                               |      |                       |                        |

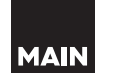

2. Następnie z rozwijanego menu wybierz opcję **Power On and Force Recustomization**:

|                   | Suspend                            |  |  |
|-------------------|------------------------------------|--|--|
| Ubuntu Linux (6   | Shut Down Guest OS                 |  |  |
| Powered off       | Power Off                          |  |  |
| CPUs              | Power On                           |  |  |
| 2                 | Power On and Force Recustomization |  |  |
| Memory<br>1024 MB | Reset                              |  |  |
| 🛇 Networks        | Discard suspended state            |  |  |
| <br>main-exam     | Upgrade Virtual Hardware Version   |  |  |
|                   | Install VMware Tools               |  |  |
|                   | Insert Media                       |  |  |
| ACTIONS Y         | Eject Media                        |  |  |
|                   | Move to                            |  |  |
|                   | Copy to                            |  |  |
|                   | Delete                             |  |  |
|                   | Create Snapshot                    |  |  |
|                   | Revert to Snapshot                 |  |  |
|                   | Remove Snapshot                    |  |  |
|                   | Launch Web Console                 |  |  |
|                   | Launch VM Remote Console           |  |  |

Rozpocznie to proces customizacji maszyny. Może się ona kilka razy zrestartować, po czym będzie dostępna wraz ze zmienionymi opcjami.

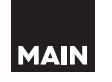